## Configurer sa messagerie académique avec un client de messagerie

Nous prenons ici comme exemple le client de messagerie Thunderbird. La procédure est similaire avec les autres clients de messagerie.

Cliquer sur **Outils/paramètres des comptes/gestion des comptes** et choisir **Ajouter un compte de messagerie** 

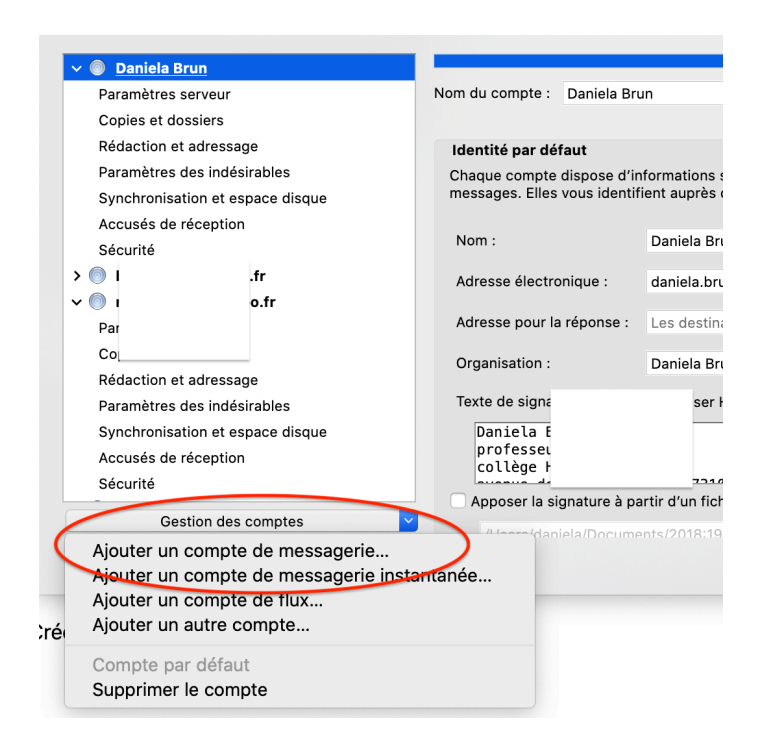

Indiquer son prénom et nom tel que l'on souhaite le voir apparaître sur les messages

| Votre nom complet :    | Daniela Brun              | votre nom, tel qu'il s'attichera     |
|------------------------|---------------------------|--------------------------------------|
| Adresse électronique : | laniela.brun@ac-guyane.fr | Votre adresse électronique existante |
| Mot de passe :         | •••••                     |                                      |
|                        | 🗸 Retenir le mot de passe |                                      |
|                        |                           |                                      |
|                        |                           |                                      |
|                        |                           |                                      |
|                        |                           |                                      |
|                        |                           |                                      |
|                        |                           |                                      |
|                        |                           |                                      |
|                        |                           |                                      |
| Configuration manuel   | le                        | Annuler Continuer                    |

| 🗸 🔘 daniela.brun@ac-guyane.fr    |                                            |                           |
|----------------------------------|--------------------------------------------|---------------------------|
| Paramètres serveur               | Type de serveur : Serveur de courrier IMAP |                           |
| Copies et dossiers               | Nom du serveur : imap.ac-guyane.fr         | Port : 993 🕄 Défaut : 993 |
| Rédaction et adressage           | Nom d'utilisateur : dbrun                  |                           |
| Paramètres des indésirables      |                                            |                           |
| Synchronisation et espace disque | Paramètres de sécurité                     |                           |
| Gestion des comptes              | Sécurité de la connexion : SSL/TLS         |                           |
|                                  |                                            | Annuler OK                |

Choisir ensuite la configuration manuelle pour indiquer les paramètres sur serveur

Choisir IMAP\* et le port 993 comme indiqué sur la capture qui suit :

| Paramètres des indésirables<br>Synchronisation et espace disque<br>Accusés de réception | Lorsque vous gérez vos identités, vous pouvez utiliser un serveur de cette lis<br>Serveur sortant (SMTP), ou utiliser le serveur par défaut de cette liste en sél<br>par défaut ».                                                                                                    | ste en le sélectionnant comme<br>ectionnant « Utiliser le serveur |
|-----------------------------------------------------------------------------------------|----------------------------------------------------------------------------------------------------|-------------------------------------------------------------------|
| Sécurité                                                                                |                                                                                                    | Aiouter                                                           |
| 🗸 📃 Dossiers locaux                                                                     |                                                                                                    | Ajouteriii                                                        |
|                                                                                         |                                                                                                    | Modifier                                                          |
|                                                                                         |                                                                                                    |                                                                   |
|                                                                                         | GUYANE - mail.ac-guyane.fr (Défaut)                                                                                                    | Commission of the second                                          |
|                                                                                         | Here and the second second sec | Supprimer                                                         |
| Serveur sortant (SMTP)                                                                  |                                                                                                    | Utiliser par défaut                                               |
| Gestion des comptes                                                                     | Détails du serveur sélectionné :                                                                                                    |                                                                   |
|                                                                                         |                                                                                                    | Annuler OK                                                        |

Pour régler le serveur d'envoi des messages, aller sur serveur sortant SMTP et indiquer le port 465

| Description :                | GUYANE             |                     |  |
|------------------------------|--------------------|---------------------|--|
| Nom du serveur :             | mail.ac-guyane.fr  |                     |  |
| Port :                       | 465 🕄 Défaut : 465 |                     |  |
|                              |                    |                     |  |
| Sécurité et authe            | ntification        |                     |  |
| Sécurité de la connexion :   |                    | SSL/TLS             |  |
| Méthode d'authentification : |                    | Mot de passe normal |  |
| Nom d'utilisateur :          |                    | dbrun               |  |

\* Le protocole IMAP permet de gérer ses mails directement sur le serveur et prend en compte les modifications effectuées si on se connecte par d'autres moyens (webmail ou smartphone par exemple)